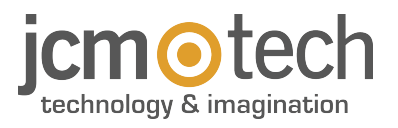

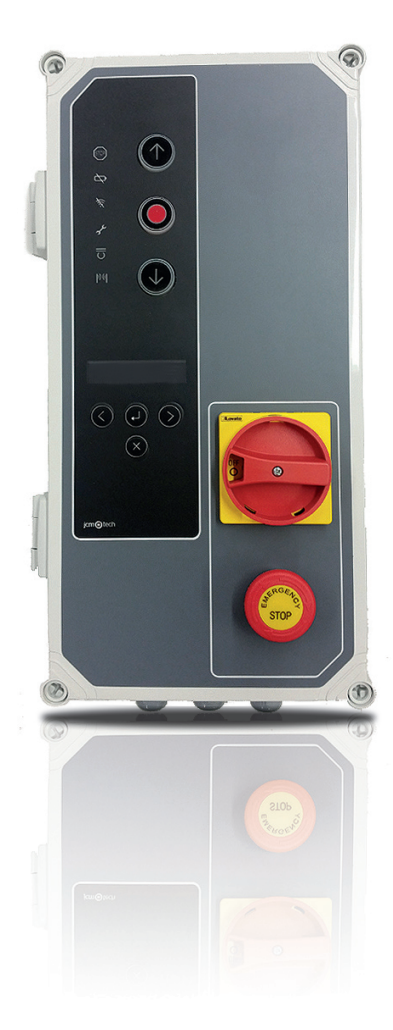

# F30 Bedienungsanleitung

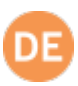

| Wichtige Sicherheitsanweisungen                                | 3  |
|----------------------------------------------------------------|----|
| Wichtige Sicherheitsanweisungen für die Installation           | 3  |
| Wichtige Sicherheitshinweise für den sicherenGebrauch          | 4  |
| Systemnutzung                                                  | 4  |
| Einleitung                                                     | 5  |
| Allgemeine Beschreibung                                        | 5  |
| Detaillierte Beschreibung                                      | 6  |
| Installation                                                   | 8  |
| Befestigungen der Steuerung                                    | 8  |
| Anschlüsse                                                     | 9  |
| Programmierung / Einstellungen                                 | 13 |
| Parameter Einstellungen                                        | 13 |
| DIP-Schalter 1                                                 | 14 |
| DIP-Schalter 2                                                 | 14 |
| Spannungsversorgung anschließen                                | 14 |
| Initialisierung der Wechselrichterparameter                    | 15 |
| Geschwindigkeitsrampeneinstellung                              | 16 |
| Überprüfen der Motordrehrichtung 1                             | 17 |
| Programmierung                                                 | 17 |
| Ablaufprogrammierung mit digitalem Endlagenschalter (ENCODER). | 17 |
| PROGRAMMIERUNG DER OBEREN ENDLAGE                              | 17 |
| PROGRAMMIERUNG DER UNTEREN ENDLAGE                             | 18 |
| Feinjustierung (Für Programmierung mit Absolut-Encoder) 1      | 18 |
| FEINJUSTIERUNG DER "TOR AUF" POSITION                          | 18 |
| FEINJUSTIERUNG DER "TOR ZU" POSITION                           | 18 |
| Bewegungsvorgang - Programmierung mit Endlagenschalter 1       | 19 |
| PROGRAMMIERUNG DER OBEREN ENDLAGE                              | 19 |
| PROGRAMMIERUNG DER UNTEREN ENDLAGE                             | 19 |
| Programmierung der Teilöffnungsfunktion 1                      | 19 |
| Prüfung                                                        | 20 |
| Prüfen, dass die Steuerung ordnungsgemäß funktioniert          | 20 |
| Sicherheitsleiste                                              | 20 |
| Lichtschranke                                                  | 20 |
| Encoder                                                        | 20 |
| Kommunikationsqualität (bei angeschlossenem RSEC3)             | 20 |
| Instandhaltung                                                 | 21 |
| Austausch der Sicherung                                        | 21 |
| Alle Parameter auf Werkseinstellungen zurücksetzen 2           | 21 |
| Wartungswarnung                                                | 21 |
| Fehlersuche                                                    | 22 |
| Anzeige für mögliche Fehler - LED Fehler                       | 23 |
| Technische Daten                                               | 25 |
| Elektrische Parameter                                          | 25 |
| Notizen                                                        | 26 |

EU-Konformitätserklärung

## Wichtige Sicherheitsanweisungen

#### Wichtige Sicherheitsanweisungen für die Installation

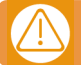

# Trennen Sie das Gerät immer von der Spannungsversorgung, bevor Sie daran arbeiten.

•Vor der Installation, entfernen Sie alle Seile und Ketten und schalten Sie alle Geräte aus wie z. B. Sperrgeräte die für das automatische Öffnen des Tores nicht benötigt werden

•Vor der Installation, überprüfen Sie ob das Tor in einem guten mechanischen Zustand ist, dass es korrekt ausgerichtet ist und dass ein einwandfreier Auf und Zu Prozess gewährleistet ist.

•Installieren Sie eine manuelle Auslösevorrichtung höchstens 1,8 m vom Boden.

•Installieren Sie etwaige stationäre Bediengeräte neben dem Tor, fern von beweglichen Teilen und mindestens 1,5 m hoch.

•Eine leicht zugängliche Trennvorrichtung für die Spannung sollten bei dauerhaft verbundenen Geräten angebracht sein. Wir empfehlen einen Notausschalter zu installieren.

•Ein Notausschalter sollte immer an dem STOPP Anschlusspunkt installiert werden, auch wenn er nicht im Lieferumfang enthalten sein sollte.

•Um einen korrekten Einsatz zu gewährleisten, sollte die Sicherungsleiste nie in einem aktivierten Zustand bleiben wenn das Tor vollständig geschlossen ist. Wir empfehlen, die einzustellen bevor die Sicherheitsleiste in Betrieb genommen wird.

•Nur Fachpersonal, Wartungspersonal oder entsprechend unterwiesene Bediener dürfen mit dieser Steuerung hantieren.

•2,5 mm² Anschlussklemmen sollten für die Verbindung der Stromversorgung mit dem Motor verwendet werden.

•Das Tragen von Schutzbrillen während der Installation wird empfohlen.

•Die Feinsicherung darf nur bei ausgeschalteter Stromversorgung tauschen.

•Der Benutzer sollte immer eine Bedienungsanleitung griffbereit haben.

•Die Europäische Normen EN 12453 und EN 12445 bestimmen folgende Mindestgrenzen für Schutz und Sicherheit von Toren:

- für den privaten Gebrauch: vergewissern Sie sich, dass das Tor mit keinen Objekten in Berührung kommen kann oder limitieren Sie den Berührungskontakt (z.B. mit einer Sicherheitsleiste). Bei automatischer Schließung muss ein Präsenzmelder installiert werden (z.B. mit einer Fotozelle).

- für den Gebrauch in öffentlichen Einrichtungen: vergewissern Sie sich, dass das Tor mit keinen Objekten in Berührung kommen kann oder limitieren Sie den Berührungskontakt (z.B. mit einer Sicherheitsleiste). Bei automatischer Schließung muss ein Präsenzmelder installiert werden (z.B. mit einer Fotozelle).

#### Wichtig: Für den Anschluss des Motors ist ein spezielles FU-Kabel notwendig!

F30 wechselt automatisch in Totmann wenn ein Sicherheitselement aktiviert oder defekt ist. Dann arbeiten alle Elemente nur so lange man die Taste gedrückt hält.

#### ACHTUNG: GEMÄSS DEN NORMEN EN 13241-1 UND EN 12453-1 FÜR HANDBETÄTIGTE TÜREN UND TORE:

"Beim Betätigen des Tores muss man direkte Sicht auf das Tor haben, sich in der Nähe des Tores (max. 5 Meter) während dessen Bewegung aufhalten und sich nicht in einer Gefahrenstelle befinden". Werden diese Anforderungen bei einer Anlage nicht eingehalten, haftet der Installateur für Personen- und Sachschaden im Falle eines Unfalls. "Beim Loslassen des handbetätigten Steuergeräts muss die Torbewegung innerhalb von 5 cm anhalten".

1

!

## Wichtige Sicherheitshinweise für den sicherenGebrauch

•Kinder nicht mit den Bedienungsgeräten spielen lassen.

•Bedienungsgeräte außerhalb der Reichweite von Kindern aufbewahren.

•Behalten Sie das Tor immer im Blick und halten Sie Menschen davon fern bis es vollständig geöffnet oder geschlossen ist.

Achtung bei der Nutzung einer Auslösevorrichtung - das Tor könnte plötzlich durch defekte Federn oder schlechte Ausrichtung, herunterfallen. Bedienungsanleitung der manuellen Auslösevorrichtung wird vom Hersteller bereitgestellt.
Überprüfen Sie die Anlage, insbesondere die Verkabelung und Federn nach Anzeichen von Verschleiß und Schäden sowie Anzeichen schlechter Ausrichtung des Tores. Bei nötiger Reparatur oder schlechter Ausrichtung, das Tor nicht benutzen

### Systemnutzung

Dieses Gerät wurde für die Benutzung mit Garagentoren entwickelt. Es ist nicht für die direkte Aktivierung anderer Geräte bestimmt. Der Hersteller behält sich das Recht vor, ohne Vorwarnung oder Vorankündigung, Änderungen an der Spezifikation des Gerätes vorzunehmen.

## Einleitung

## Allgemeine Beschreibung

Industrielle Motorsteuerung 0,75 kW / 4,2 A oder 1,5 kW / 6,8 A Frequenzumrichter mit Anschluss für digitale Endschalter von JCM, Elektromaten und Kostal. Entwickelt für Schnelllauf- und Sektionaltore. Weitere Anschlussmöglichkeit - KEE-Schnittstelle.

Bestehend aus:

•230 VAC Motorbremsausgänge und Blinklichter, sowie potentialfreien Kontaktausgänge zur Anzeige des Zustands von Tor offen oder Tor geschlossen.

•Ein 24 VAC-Ausgang und zwei 24 VDC-Ausgänge für den Anschluss von Lichtschranken mit Selbsttest oder anderem Zubehör wie Radare. Diese Ausgänge liefern gemeinsam maximal 700 mA.

•Tastereingänge für Teilöffnung, Komplettöffnung und Öffnen/Schließen

•Eingänge für Sicherheitskontakte, eine Sicherheitsleiste und einen Stopp

•Anschlüsse für externe Karten: Motion STICK-Empfänger, RSEC3 3G-Funkband-Empfänger, TL-CARD-V-Ampelkarte und MTC1-Steckkarte zur Induktionsschleifenerkennung

Im Falle der Aktivierung eines Sicherheitseingangs, wenn ein Steuereingang aktiv gehalten wird, geht die Bewegung der Tür zu einem Halt-zu-Lauf-Steuerungsmodus (Totmann) über, und die LED auf der Deckel blinkt, um diesen Modus anzuzeigen. Diese Motorsteuerung erfüllt die gültige elektrische Sicherheitsnorm EN 60335-1: 2012.

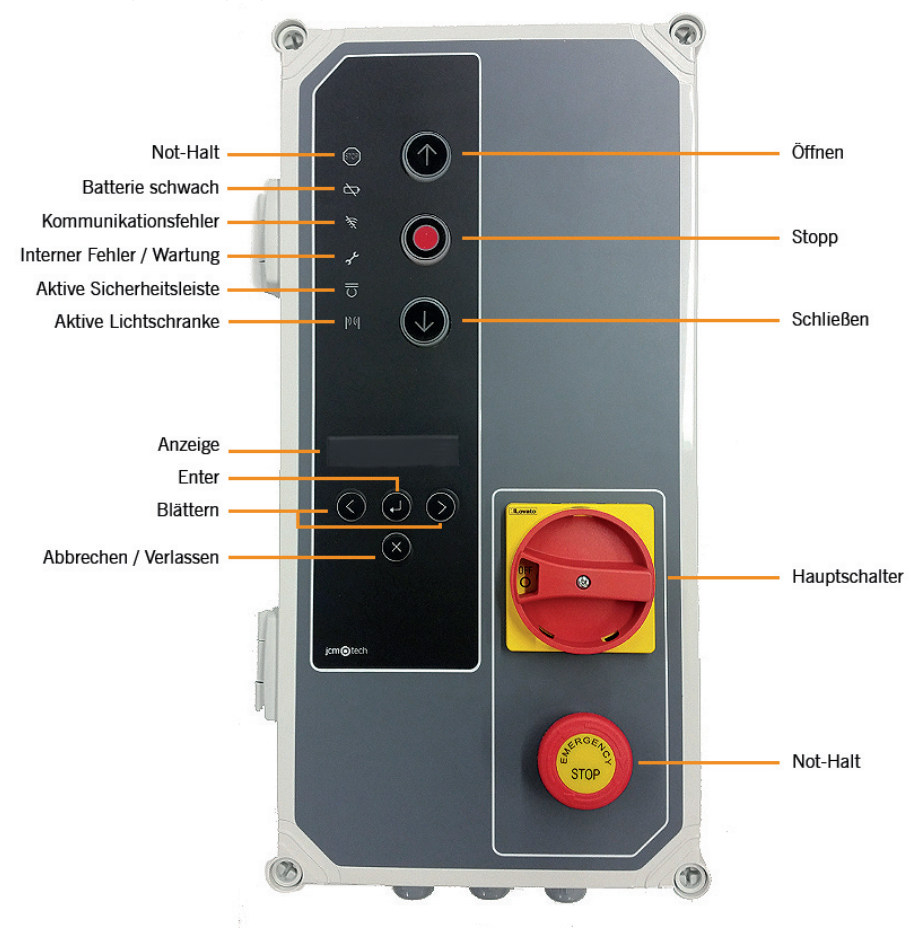

## **Detaillierte Beschreibung**

1- Feinsicherung

1A/250V

#### 2- AUTO-SCHLIEßEN ZEITEINSTELLUNG

Min=3s - Max=180s Drehpoti auf max =Kein Auto-Schließung

**3- EMPEÄNGER** Motion STICK / DCS RACK Empfängeranschluss **4- MTC** 

Anschluss für MTC-Steckkarte zur Induktionsschleifenerkennung

5- RJ10-Anschluss

Anschluss für VERSUS-PROG-Programmierwerkzeug

**6- ERWEITERUNGSKARTEN RSEC3** Radioband Empfängeranschluss **TL-CARD-V** Connector

#### 7- PROGRAMMIERTASTEN

Programmierung des Öffnungs- und Schließvorganges

#### **8- OPTIONSWAHLSCHALTER**

#### 9-24 VDC-AUSGANG

700 mA stehen für alle 24V Ausgänge im gesamten zur Verfüauna

#### 10-24 VDC-/TESTAUSGANG

Ausgang für Lichtschrankentests, 700 mA stehen für alle 24V Anschluss für 230V/ AC Blinklicht Ausgänge im gesamten zur Verfügung

#### **11- ERDUNGSANSCHLUß**

Erdungsklemmen

#### 12- LICHTSCHRANKEN EINGANG (IN4 + IN5)

Anschluss für Lichtschranken (Öffnen und Schließen)

#### 13-24 VDC- / TESTAUSGANG

Ausgang für Lichtschrankentests, 700 mA stehen für alle 24V Ausgänge im gesamten zur Verfügung

**14- MOTOR** 

Anschluss für Motor U (Auf) V (Zu) W (Gemeinsam)

#### **15- SPANNUNGSVERSORGUNG**

Spannungsversorgung Zuleitung 230V / 50Hz

**16- ERDUNGSANSCHLUß** 

Erdungsklemme

#### **17- SICHERHEITSLEISTEN-EINGANG / -STOPP** (IN 3)

Anschluss für 8 k2-Band / Stopptaster

18- DRUCKTASTER EINGÄNGE (IN22 + IN23)

Anschluss für externe Tasten (partielles Öffnen, öffnen und schließen)

#### **19- ENDSCHALTER**

Mechanischer Endschalter (IN= ZU / IN= AUF)

20- AUF (OUT 1) Potentialfreier Ausgang (Zeigt an Tor AUF)

21-ZU (OUT 2) Potentialfreier Ausgang (Zeigt an Tor ZU)

#### 22- BLINKLICHT (OUT 12)

23- MOTORBREMSE (OUT 13)

Anschluss für 230V/ AC Motorbremse

24- DES Encoder Anschluss für DES Endschalter

INFO: Alle Parameter sind mit dem Versus-Programiergerät veränderba

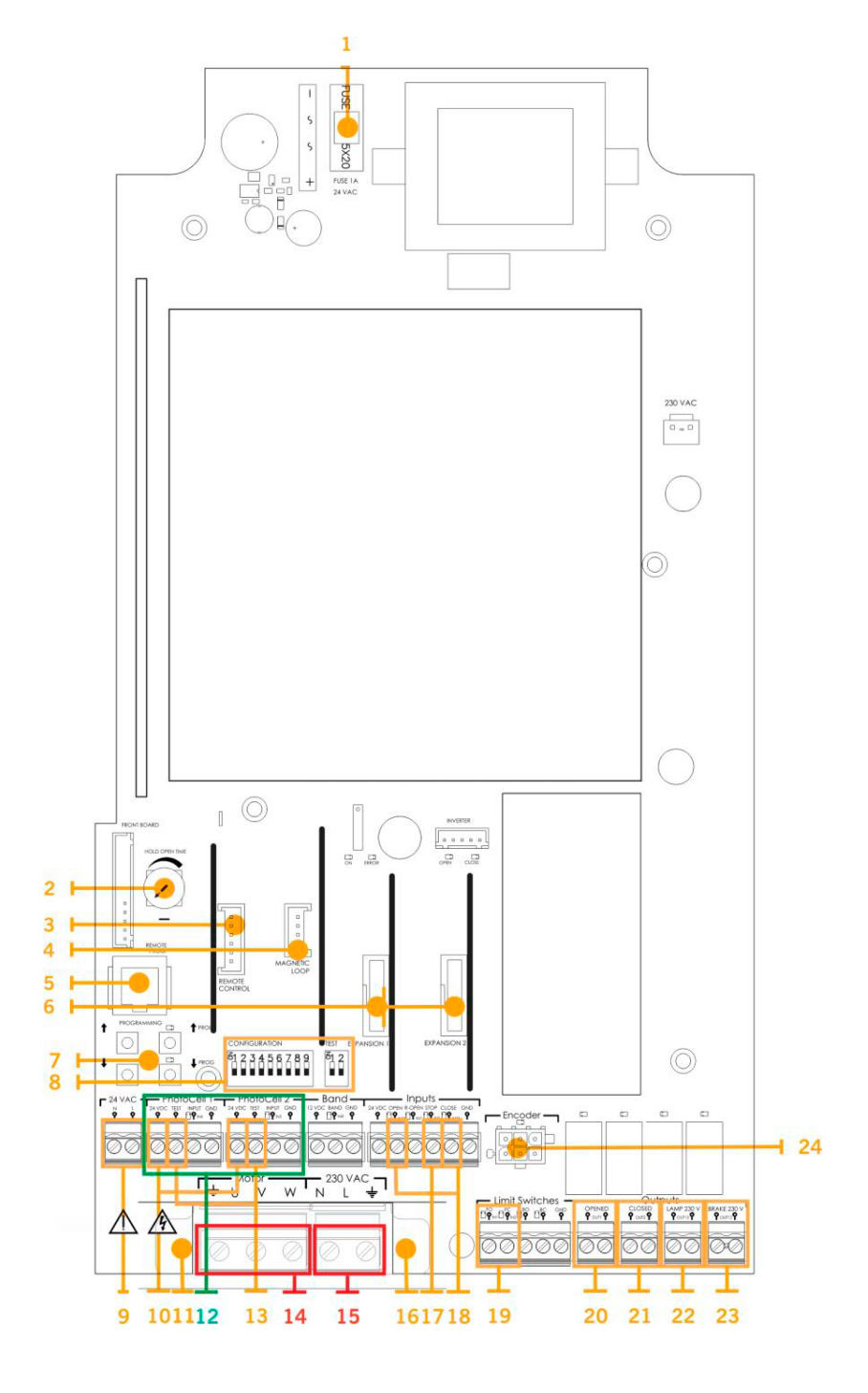

## Installation

## Befestigungen der Steuerung

Befestigen Sie die Motorsteuerung mindestens 1,5 m über dem Boden vertikal an der Wand, wie unten angezeigt.

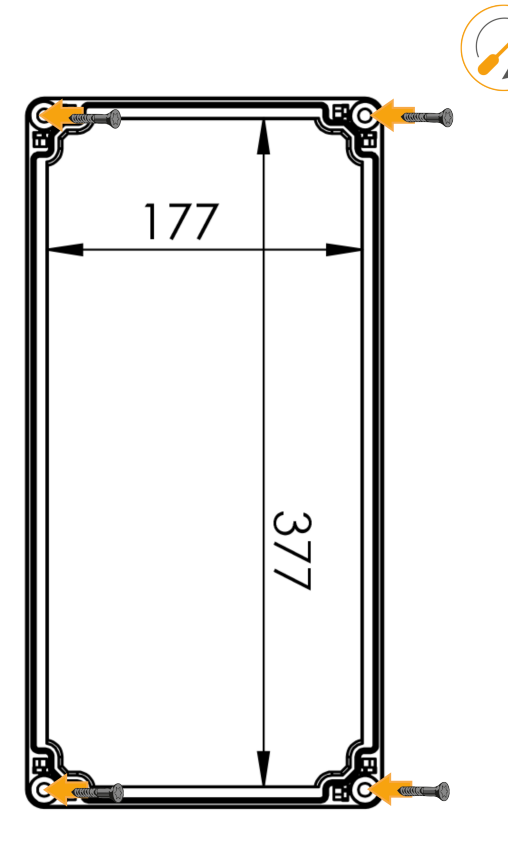

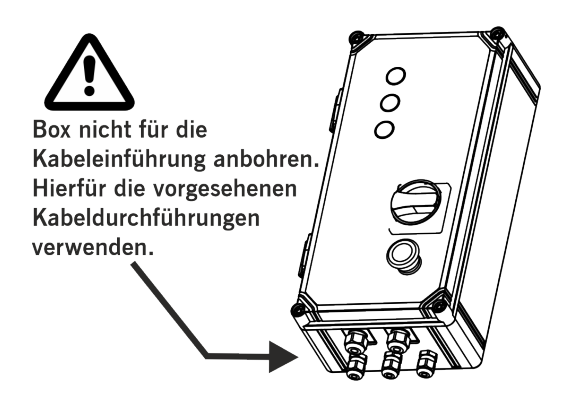

## Anschlüsse

Das Gerät muss zur Vermeidung von Stromschlägen von der Stromversorgung und allen elektrischen Anschlüssen getrennt werden.

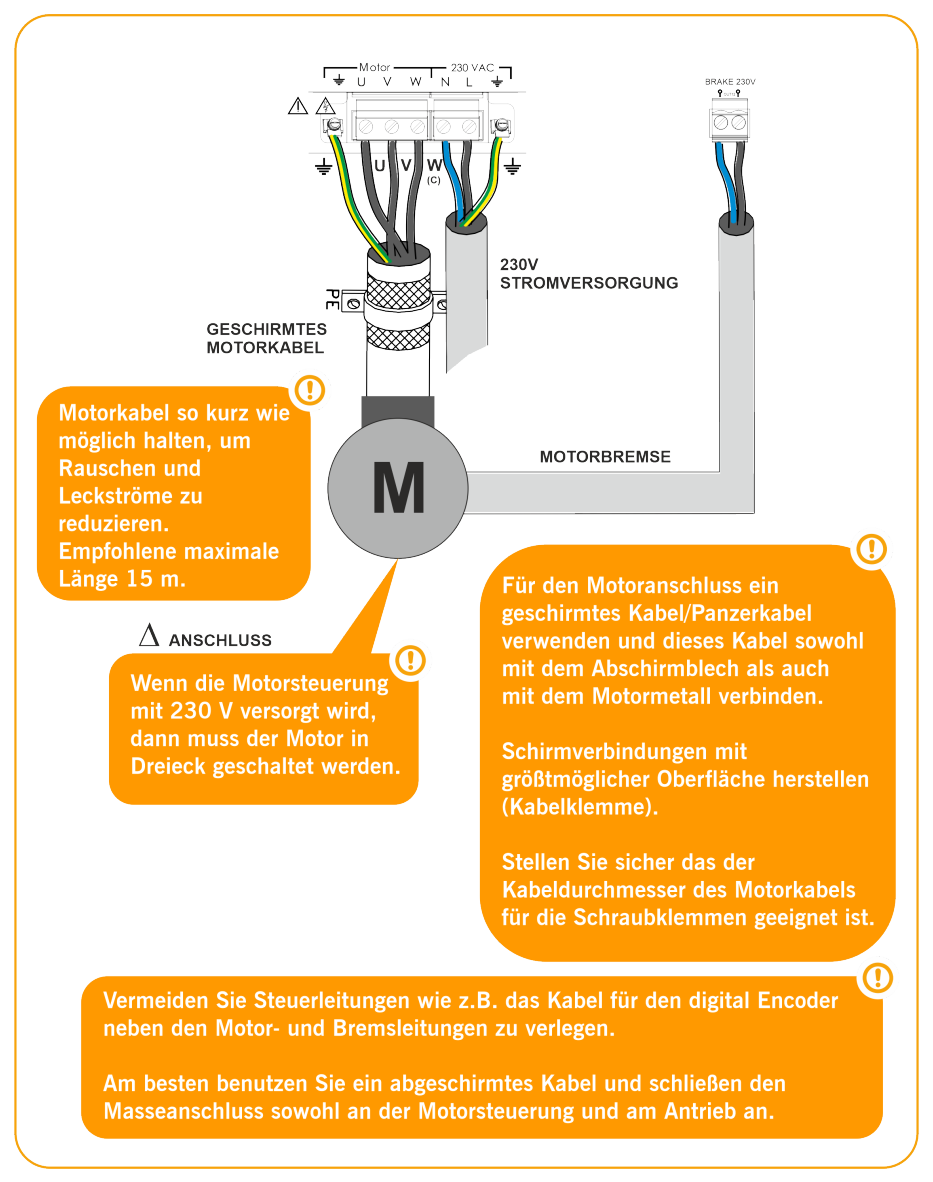

#### STROMVERSORGUNGSANSCHLUSS UND MOTORANSCHLUSS

#### AUSGÄNGE OUT1, OUT2, OUT 12 und OUT 13

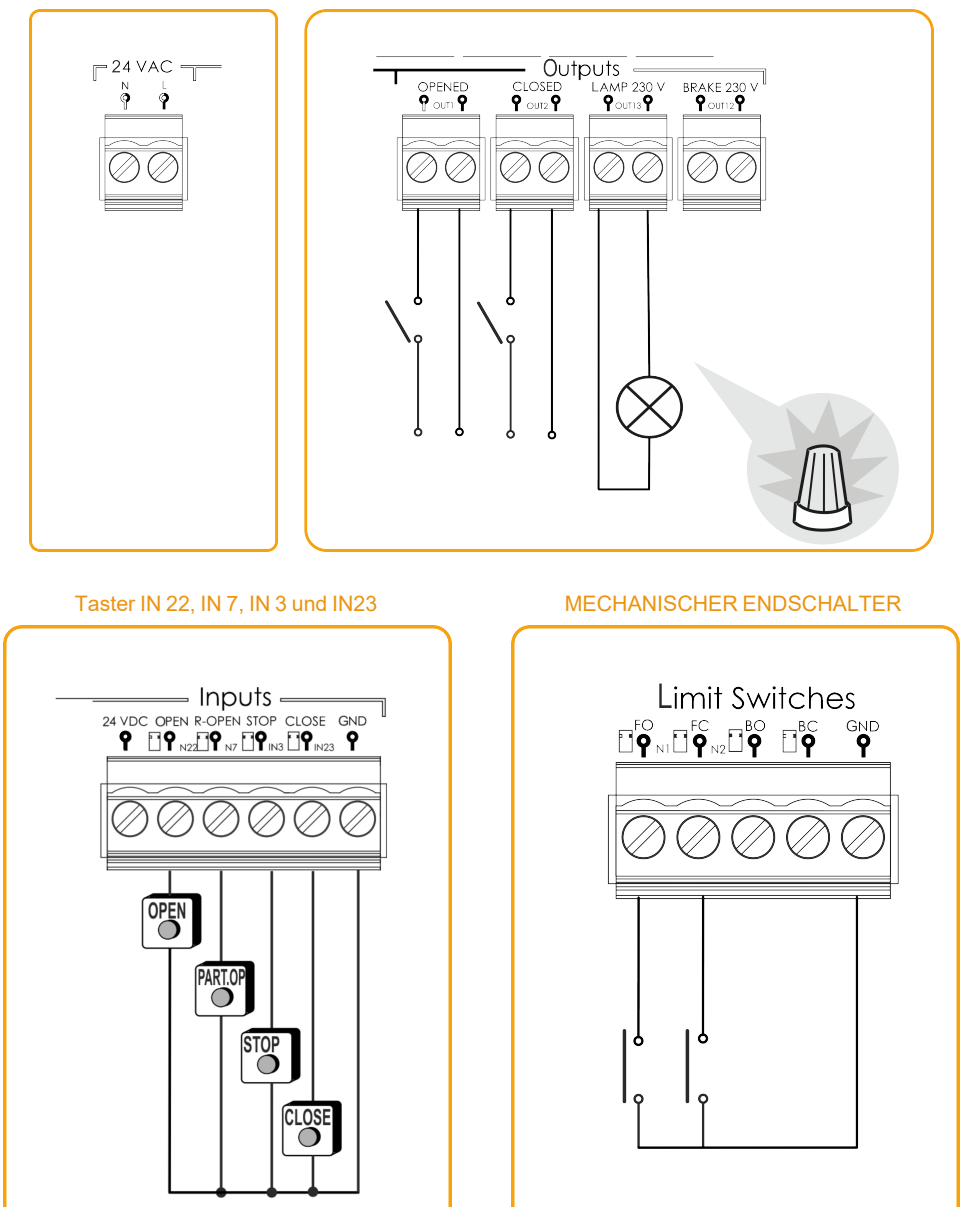

#### EINGANG OPTO-SICHERHEITSLEISTE / 8K2 SICHERHEITSLEISTENEINGANG (AUTOEDGE) (IN 8)

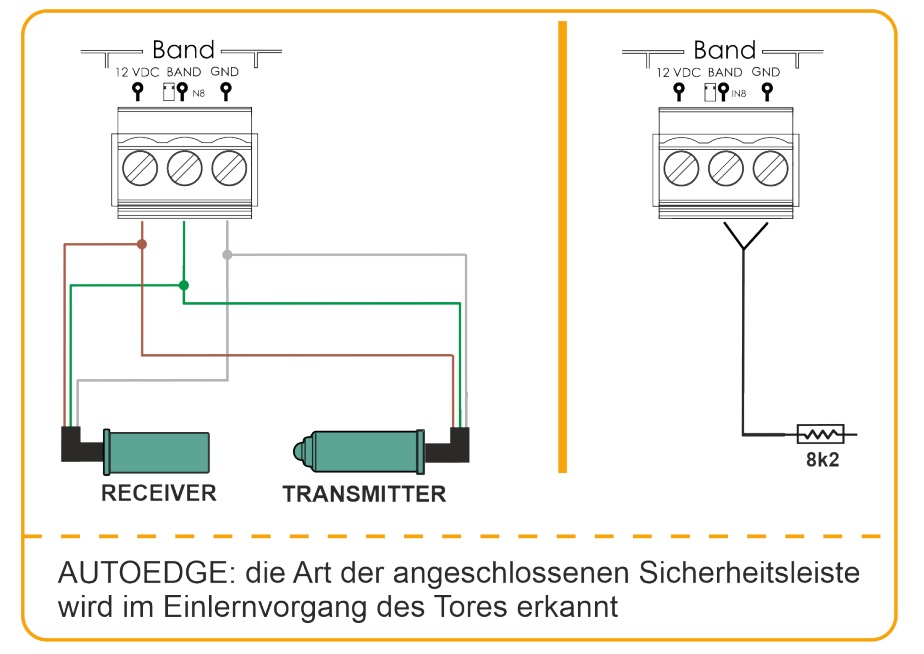

Am IN8 wird beim Fahrweg einlernen automatisch erkannt, ob 8K2 oder OSE angeschlossen ist

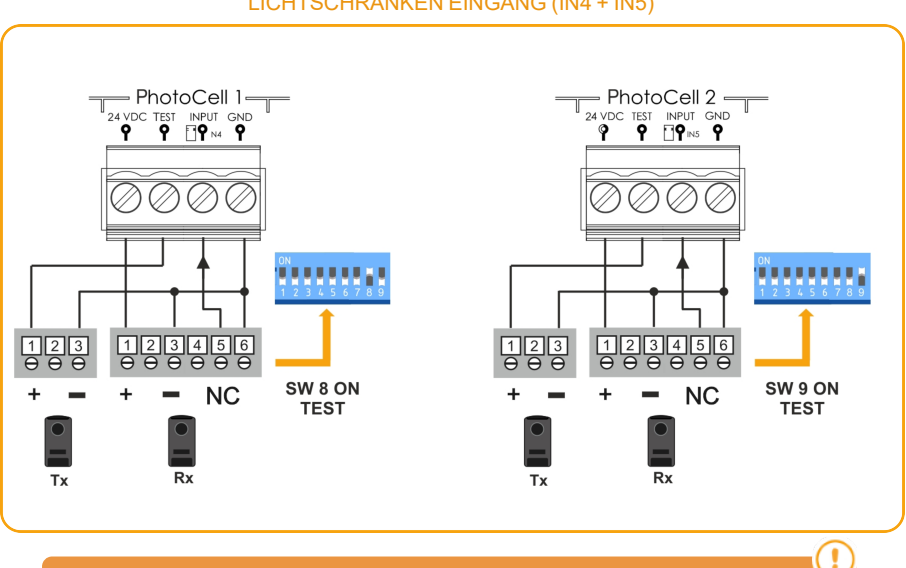

#### LICHTSCHRANKEN EINGANG (IN4 + IN5)

Normalerweise ist Lichtschranke 1 standardmäßig für Sicherheit öffnen und Lichtschranke 2 für Sicherheit schließen konfiguriert.

Zur Sicherheit die Konfiguration der Steuerungsparameter prüfen.

#### NPN LICHTSCHRANKEN EINGANG (IN 5)

# PhotoCell 2-

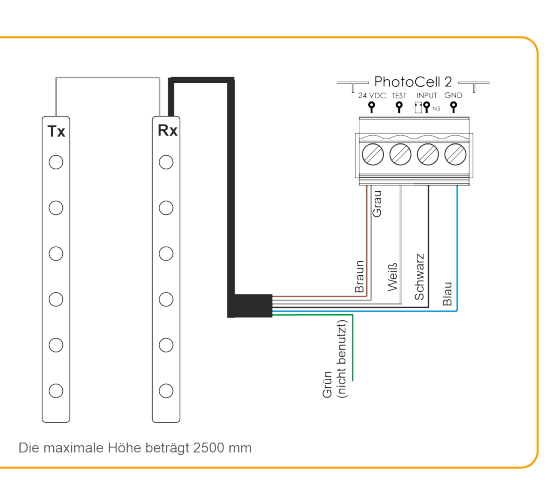

#### GridScan/PRO PHOTOCELL BARRIERS (FSS)

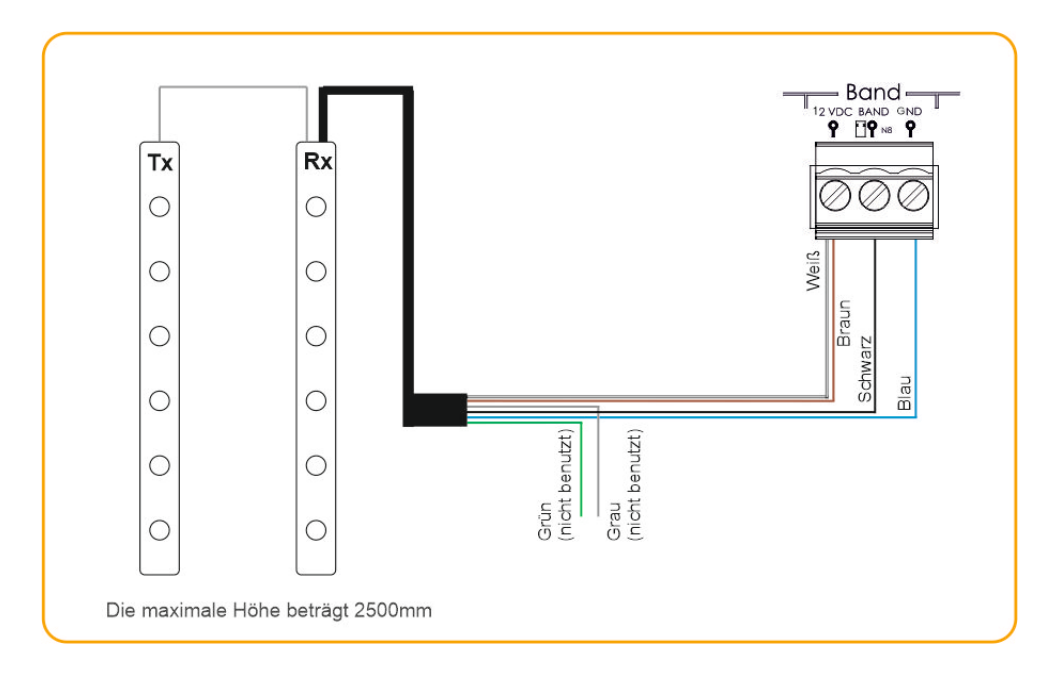

#### NPN LICHTGITTER EINGANG (IN 5)

## Programmierung / Einstellungen

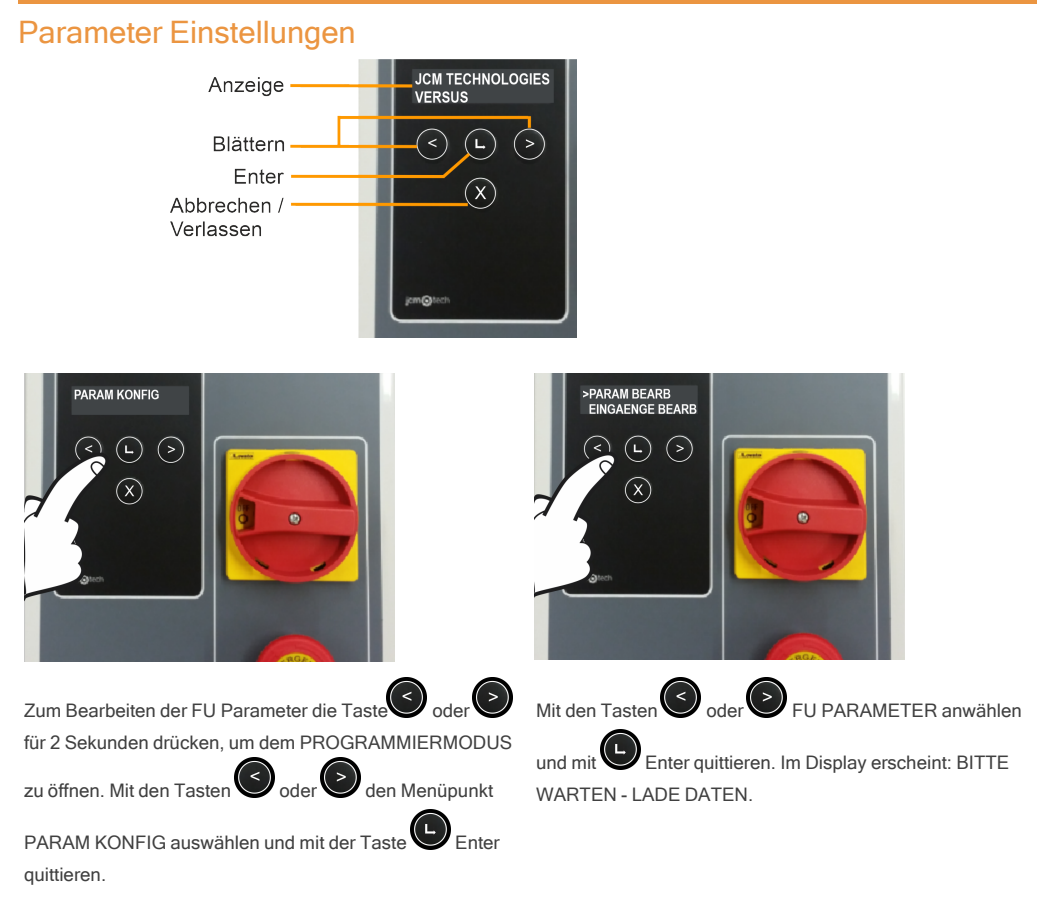

Sie können alle Parameter zusammen oder separat bearbeiten (Eingänge, Ausgänge, EIN / AUS, numerisch, Schalter). Sie können auch Freq eingeben. Konvertermenü oder Standardmenü wiederherstellen (beide werden auf den nächsten Seiten erläutert).

Wenn Sie z.B den Eingang IN2 von END.OFFNEN M1 zu START (alternative Taster Funktion) ändern möchten, dann müssen Sie wie folgt vorgehen:

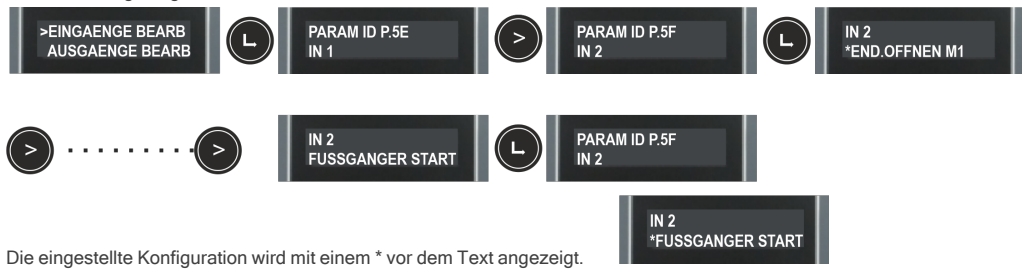

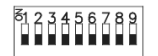

## **DIP-Schalter 1**

**DIP-Schalter 2** 

Im Auslieferungszustand sind alle DIP-Schalter auf "AUS" gestellt.

| DIP-SCHALTER                     | AUS                                                                             | AN                                                                             |  |
|----------------------------------|---------------------------------------------------------------------------------|--------------------------------------------------------------------------------|--|
| 1- AUTO SCHLIESSEN               | Schließt nicht automatisch                                                      | Schließt automatisch                                                           |  |
| 2- TOTMANN AUF                   | Tor läuft automatisch auf                                                       | Tor läuft in Totmann auf. Die AUF<br>Taste muss gedrückt gehalten wer-<br>den. |  |
| 3- TOTMANN ZU                    | Tor läuft automatisch zu                                                        | Tor läuft in Totmann zu. Die ZU<br>Taste muss gedrückt gehalten wer-<br>den.   |  |
| 4- PRE-BLINKEN                   | Ohne vorherige Blinklichtfunktion                                               | Aktiviert die Blinklichtfunktion. am Relais OUT 12.                            |  |
| 5- ELEKTROBREMSE                 | Aktiviert am OUT 13 die Motor-<br>bremsenfunktion 230 V.                        | Deaktiviert die Motor-<br>bremsenfunktion                                      |  |
| 6- KEIN STOPP WÄHREND<br>ÖFFNUNG | Start-Taste führt zum Stopp beim<br>Öffnen                                      | Starttaste öffnet bis zum voll- stän-<br>digen Öffnen                          |  |
| 7- SCHLIESS. VON SIC.            | Deaktiviert das automatische<br>Schließen beim durchfahren der<br>Lichtschranke | Das Tor schließt automatisch beim durchfahren der Lichtschranke                |  |
| 8- TEST AUF                      | Es wird kein Auto-Test für die<br>ZUFahrt durchgeführt                          | Es wird ein Auto-Test für die<br>AUFFahrt durchgeführt                         |  |
| 9- TEST ZU                       | Es wird kein Auto-Test für die<br>ZUFahrt durchgeführt                          | Es wird ein Auto-Test für die<br>ZUFahrt durchgeführt                          |  |

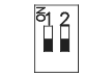

| DIP-SCHALTER             | AUS                                              | AN                                                                                                    |  |
|--------------------------|--------------------------------------------------|----------------------------------------------------------------------------------------------------|--|
| 1- FEINEINSTELLUNG       | Deaktiviert die Feineinstellung des<br>Lernweges | Aktiviert die Feineinstellung des<br>Lernweges (nur mit digitalen End-<br>lagenschalter)                                                                                             |  |
| 2- DES / MEC.ENDSCHALTER | Digital Endschalter Eingang aktiv                | Aktiviert die Möglichkeit mechani-<br>sche Endschalter anzuschließen.<br>Es muss der 6 polige Stecker mit<br>der Brücke gesteckt werden um die<br>Sicherheitsabfrage zu überbrücken. |  |

## Spannungsversorgung anschließen

Tor vor Einschalten der Steuerung auf halbem Weg offen lassen.

Steuerung einschalten und die Motordaten in den Frequenzumrichter eingeben und die Rampenparameter anpassen.

## Initialisierung der Wechselrichterparameter

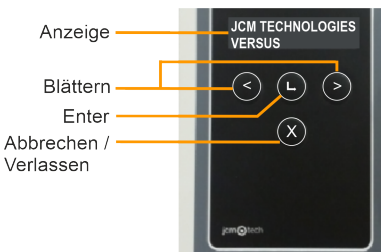

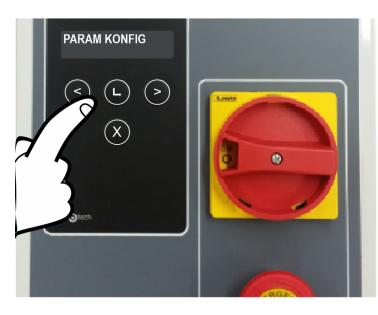

Zur Initialisierung der Wechselrichterparameter die Taste

oder für 2 Sekunden drücken, um in die PROGRAMMIERUNG zu kommen. Das Menü PARAM

KONFIG mit der Taste Oder anwählen und mit der

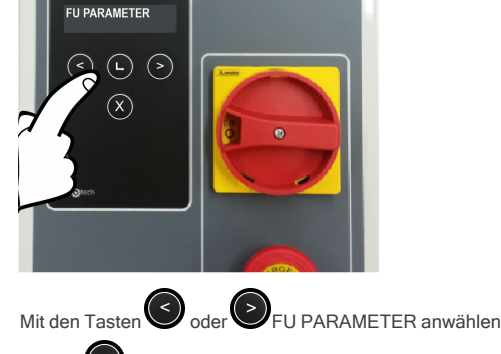

und mit enter quittieren. Im Display erscheint: BITTE WARTEN - LADE DATEN.

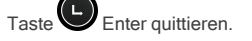

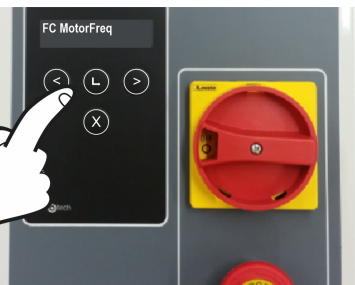

a dan 🦱 dia antanya dan Dana

Mit den Tasten oder oder die entsprechenden Para-

verändern Sie den Wert. Nach der

meter, die geändert werden sollen, anwählen und mit

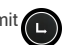

Enter quittieren. Dann können Sie die einzelnen Parameter verändern. Mit der Taste S bewegen Sie den Cursor nach

rechts. Mit der Taste

Eingabe mit 🍙 Enter quittieren.

Folgende auf dem Leistungsschild des Motors zu findende Parameter müssen eingegeben werden:

•FC MotorFreq: Motorfrequenz in Hz

- •FC Mot.Leistung: Motorleistung in W
- •FC Motorstrom: Motorstrom in A
- •FC Motor Upm: Motordrehzahl (n1)

Um eine maximale Leistung des Motors zu erreichen, muss der Parameter FC Motor Freq gleich der Frequenz der Netzstromversorgung sein. (50Hz / 60Hz / ...)

## Geschwindigkeitsrampeneinstellung

Sobald die Punkte "Tor auf" und "Tor zu" programmiert sind, wird die Programmierung des Tors automatisch aus den nachstehend angegebenen VERSUS-Parametern berechnet.

Für den Zugriff aus diese folgen Sie bitte der Initialisierungssequenz der Antriebsparameter auf Seite 14.

Die Torgeschwindigkeitsprofile werden nach folgendem Muster berechnet:

#### \*Sobald die Sequenz programmiert wurde, können die genannten Parameter mit dem entsprechenden Display oder Programmierwerkzeug geändert werden und die Geschwindigkeitsprofile werden neu berechnet.

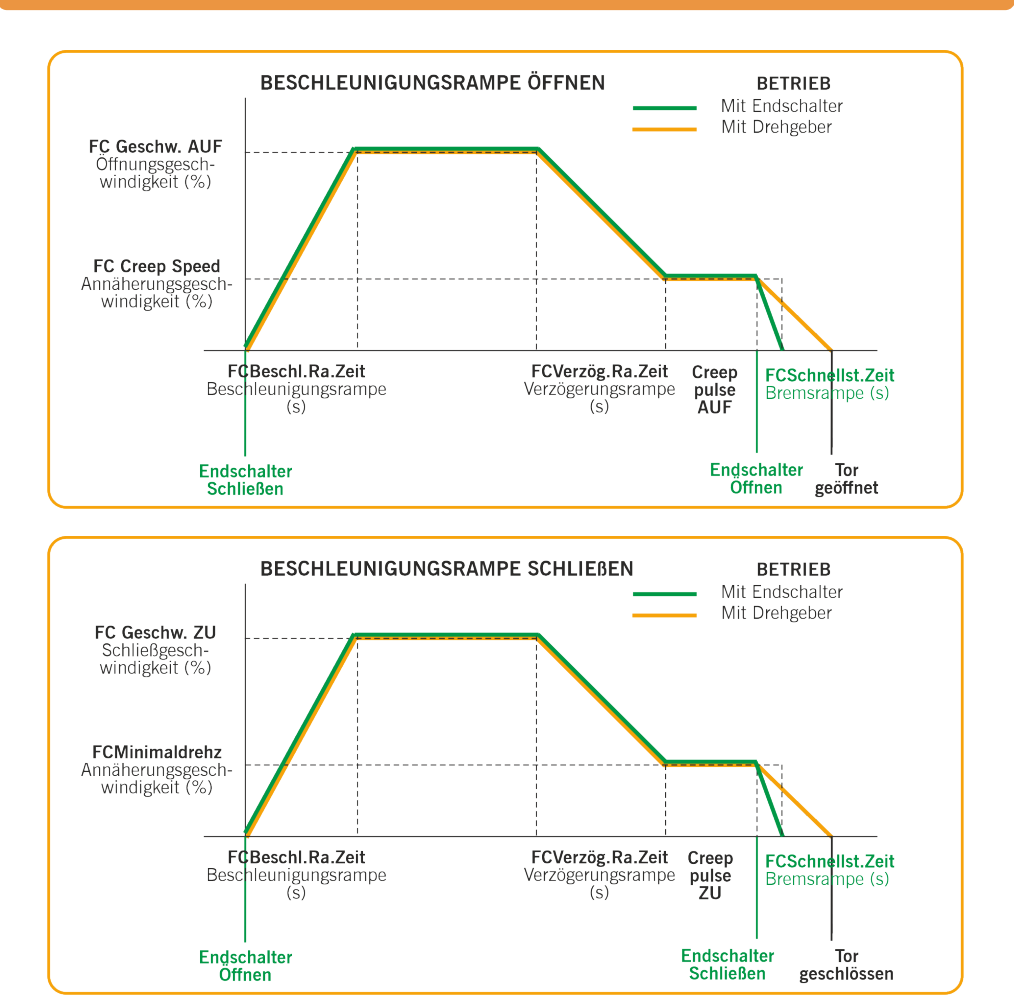

•FCBeschl.Ra.Zeit: Sekunden von 0% bis 100% der Geschwindigkeit (Beschleunigungsrampe)

•FC Geschw. AUF: Öffnungsgeschwindigkeit in Prozent (100% ist maximale Geschwindigkeit)

•FCVerzög-Ra.Zeit: Sekunden von 100% bis 0% der Geschwindigkeit (Abbremsrampe)

•FC Minimaldrehz.:Kriechgeschwindigkeit - konstante Geschwindigkeit nach dem Abbremsen in Prozent (Annäherungsgeschwindigkeit)

•Creep pulse AUF: Kriechimpulse - Offen: Impulse / Sekunden bei Annäherungsgeschwindigkeit vor vollständiger Öffnung (Impulse bei Betrieb mit Encoder / Sekunden bei Betrieb mit Endschaltern)

•FC Geschw. ZU: Schließgeschwindigkeit in Prozent (100% ist maximale Geschwindigkeit)

•Creep pulse ZU: Kriechimpulse - Schließen: Impulse / Sekunden mit Annäherungsgeschwindigkeit vor dem voll-

ständigen Schließen (Impulse bei Betrieb mit Encoder / Sekunden bei Betrieb mit Endschaltern)

•FCSchnellst.Zeit: Sekunden von 100% bis 0% der Geschwindigkeit, nur bei Betrieb mit Endschaltern (Endbremsrampe)

Sonstige Parameter:

•FC DCBr.Geschw.: zeigt die Geschwindigkeit an, ab der die Gleichstrombremse aktiviert wird •FC Bremse Geschw.: zeigt die Geschwindigkeit an, ab der die Bremse aktiviert wird

## Überprüfen der Motordrehrichtung

- 1. Den Wahlschalter der DIP-Schalter Reihe 1 Automatikbetrieb/ Totmann öffnen auf AN stellen.
- 2. Die Auf-Taste auf der Abdeckung drücken und prüfen, dass sich das Tor öffnet.
- Sollte das Tor nicht öffnen, trennen Sie das Gerät von der Spannungsversorgung und tauschen sie die Phasen am Motoranschluss. Alternativ hierzu mit dem VERSUS-PROG Programmierwerkzeug den Parameter P38 (Motor Out Invert) auf ON stellen.

## Programmierung

Sobald alle Parameter konfiguriert sind und die Inbetriebnahme durchgeführt wurde, mit der Programmierung fortfahren. Während des Programmierungsvorgangs wird empfohlen keine kurzen Testläufe, sondern mittellange bis lange Testläufe auszuführen (um Hysterese und Trägheit zu verbessern).

Die Manöverprogrammierung erfolgt im Schleichgang.

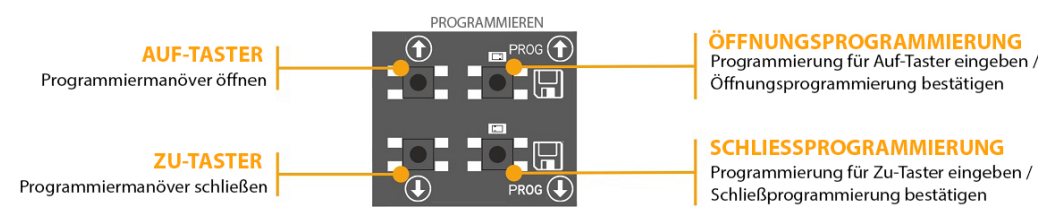

## Ablaufprogrammierung mit digitalem Endlagenschalter (ENCODER).

Stellen Sie die DIP-Schalter 2 der Option 2 auf Position OFF.

Nur die Tasten und funktionieren im Totmannmodus, wenn die Programmierung geöffnet ist.

#### PROGRAMMIERUNG DER OBEREN ENDLAGE

- 1. PROG Taste für 3 Sekunden gedruckt halten. Die LED Anzeige leuchtet auf.
- Tor in "Tor AUF" Position bringen durch das betätigen der Tasten III III.Es wird empfohlen, mittel bis lange Testläufe auszuführen um eine korrekte Einstellung zu gewährleisten.

3. Wenn das Tor in die erwünschte "Tor AUF" Stellung gebracht worden ist, drücken Sie die **PROG** Taste <sup>11</sup> um die "Tor Auf" Position zu speichern. Die Anzeige blinkt mehrmals auf und erlischt dann.

#### PROGRAMMIERUNG DER UNTEREN ENDLAGE

- 1. PROG Taste für 3 Sekunden gedrückt halten III Eine LED Anzeige leuchtet auf.
- Tor in "Tor ZU" Position bringen durch betätigen der Tasten III III. Es wird empfohlen, mittellange bis lange Testläufe auszuführen um eine korrekte Einstellung zu gewährleisten.
- 3. Wenn das Tor in die erwünschte "Tor ZU" Stellung gebracht worden ist, drücken Sie die **PROG** Taste **W** um die "Tor ZU" Position zu speichern. Die Anzeige blinkt mehrmals auf und erlischt dann.

Die STOP-Taste bricht die Programmierung ab.

Wenn ein RSEC3 angeschlossen wird, um externe Sicherheitselemente zu

verwenden, muss der Fahrweg neu programmiert werden.

## Feinjustierung (Für Programmierung mit Absolut-Encoder)

Nach dem die Programmierung der "Tor Auf" - "Tor ZU" Vorgänge abgeschlossen sind, können Sie mit der Feinjustierung der Einstellungen "Tor AUF" und "Tor ZU" Funktionen, fortfahren.

DIP-Schalter 1 der Option 2 auf "AN" Position stellen. Die LED Anzeige blinkt ständig. Während der DIP-Schalter auf "AN" Position steht, wir das Tor nicht mehr bewegt.

In dieser Betriebsart bewegt sich das Tor nicht.

#### FEINJUSTIERUNG DER "TOR AUF" POSITION

- 1. **PROG** Taste drücken 1. LED Anzeige leuchtet auf.
- 2. Drücken Sie die der Taste um die Feinjustierung der Position "Tor AUF" auszuführen. Einmal drücken justiert auf ca. 1 cm (abhängig von der Auflösungseinstellung des Absolut-Encoders)
- 3. Wenn der Justierungsvorgang abgeschlossen ist, drücken Sie die **PROG** Taste <sup>III</sup> um die "Tor AUF" Position zu speichern. Die LED Anzeige blinkt mehrmals auf und erlischt dann.

#### FEINJUSTIERUNG DER "TOR ZU" POSITION

- 1. PROG Taste drücken . LED Anzeige leuchtet auf.
- Drücken Sie die die oder Taste um die Feinjustierung der Position "Tor ZU" auszuführen. Einmal drücken justiert auf ca. 1 cm (abhängig von der Auflösungseinstellung des Absolut-Encoders)
- 3. Wenn der Justierungsvorgang abgeschlossen ist, drücken Sie die **PROG** Taste <sup>III</sup> um die "Tor ZU" Position zu speichern. Die Anzeige blinkt mehrmals auf und erlischt dann.

DIP-Schalter 1 der Option 2 auf "AUS Position" stellen. Die LED Anzeige erlischt.

## Bewegungsvorgang - Programmierung mit Endlagenschalter

Stellen Sie die DIP-Schalter 2 der Option 2 auf Position AN.

Der Jumper am Drehgeberstecker muss gesteckt sein (mechanische Endschalter aktiviert).

Vor der Programmierung muss der Endlagenschalter eingestellt sein und das Tor in die Position "Tor ZU" gebracht werden.

#### PROGRAMMIERUNG DER OBEREN ENDLAGE

- 1. PROG Taste für 3 Sekunden gedrückt halten 🍱 . Eine LED Anzeige leuchtet auf.
- 2. Taste "Öffnen" drücken 🛄. Das Tor öffnet automatisch bis zur Erkennung des Öffnungs-Endschalters.

#### PROGRAMMIERUNG DER UNTEREN ENDLAGE

- 3. **PROG**Taste für 3 Sekunden gedrückt halten . Eine LED Anzeige leuchtet auf.
- 4. Taste "Schließen" drücken 🛄 Das Tor schließt automatisch bis zur Erkennung des Schließen-Endschalters.
- 5. Programmierung beenden. LED Anzeige blinkt mehrmals auf und erlischt dann.

## Programmierung der Teilöffnungsfunktion

Stellen Sie eine Brücke am Eingang IN7 her und programieren denFahrweg bis zur gewünschten Torlage. In diesem Fall fährt das Tor in der "Tor AUF" Position in die für Teilöffnung Programmierte Stellung.

## Prüfung

## Prüfen, dass die Steuerung ordnungsgemäß funktioniert.

Sobald die Steuerung richtig verdrahtet und programmiert ist, überprüfen, dass das gesamte System (einschließlich Zubehör) ordnungsgemäß funktioniert.

#### Sicherheitsleiste

Prüfen, dass die LED O auf OFF steht.

Wenn sie aktiviert wird, während sich das Tor bewegt, geht die LED O auf ON und weist auf die Aktivierung der Sicherheitsleiste hin.

#### Lichtschranke

Prüfen, dass die LED  $\left| \right\rangle (1)$  auf OFF steht.

Wenn sie aktiviert wird, während sich das Tor bewegt, geht die LED () (() auf ON und weist auf die Aktivierung der Lichtschranke hin.

#### Encoder

Wenn die Motorsteuerung länger als 2 Sekunden keinen Impuls vom Encoder erhält stoppt der Torlauf aus Sicherheitsgründen.

## Kommunikationsqualität (bei angeschlossenem RSEC3)

Prüfen, dass die TOFF steht, um sicherzustellen, dass die Funkkommunikation gut genug ist. Wenn Sie dauerhaft aktiviert ist, bitte RadioBand3 prüfen.

## Instandhaltung

## Austausch der Sicherung

Wenn beim Anschluss des Geräts an die Stromversorgung nicht das Display leuchtet, Steuerung von der Spannung trennen und die Feinsicherung überprüfen und ggf. austauschen.

#### Alle Parameter auf Werkseinstellungen zurücksetzen

Wenn die Parameter auf die Standardwerte eingestellt werden sollen, muss, wie nachfolgend beschrieben, in das Parametermenü des Frequenzumrichters gegangen und die Option RESTORE DEFAULT (Standardwerte wiederherstellen) ausgewählt werden.

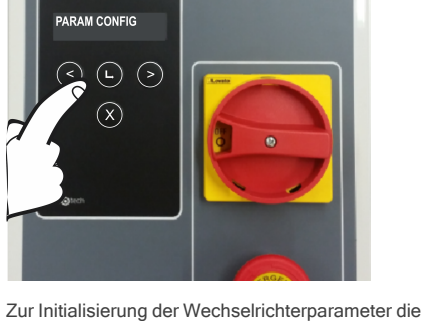

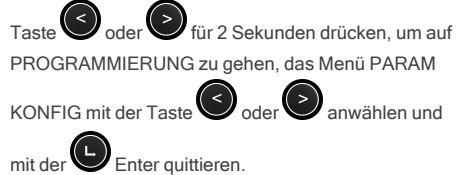

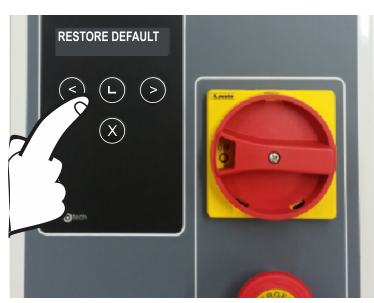

Einmal im Menü das Menü RESTORE DEFAULT (Stan-

dardwerte wiederherstellen) mit der Taste

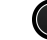

anwählen und mit der Taste Enter quittieren.

oder

Dann RESTORE ALL (ALLE WIEDERHERSTELLEN) wählen und auf der Anzeige erscheint die Meldung

CONTINUE? (Weiter?). Zur Bestätigung die Taste Enter drücken

#### Wartungswarnung

Die Manövergrenze wurde überschritten. Der Parameter PC0 (Wartungszähler) muss mit dem Anzeigemenü oder dem VERSUS-PROG Programmierwerkzeug auf 0 zurückgesetzt werden.

# Fehlersuche

| F30                   |                                                                                                    |                                                                                           |
|-----------------------|----------------------------------------------------------------------------------------------------|-------------------------------------------------------------------------------------------|
| ANZEIGE               | ON                                                                                                    | LÖSUNG                                                                                    |
| STOP                  | Not-Halt-Eingang aktiviert                                                                                                    |                                                                                           |
| $\langle \rangle$     | Erkennung schwacher Batterie                                                                                                    | Batterien des Sicherheitssenders prüfen.                                                  |
| ž                     | Funkkommunikationsfehler                                                                                                    | Funksignal prüfen. Batterien prüfen, neu pro-<br>grammieren oder Gerätestandort wechseln. |
| ~                     | ON: Installateur-Modus<br>Blinkend: Wartungswarnung                                                                                     | Siehe Kapitel Wartung                                                                     |
| )) ((                 | ON: Aktivierungsfehler der Lichtschranke<br>beim Schließen<br>Blinkend: Zeigt die Reversierbewegung nach<br>einer Hinderniserkennung an |                                                                                           |
| $\overline{\bigcirc}$ | ON: Aktivierung RS3 / Sicherheitsleiste<br>Blinkend: Zeigt die Reversierbewegung nach<br>einer Hinderniserkennung an                    |                                                                                           |

## Anzeige für mögliche Fehler - LED Fehler

|      | FEHLER                         | LED FEHLER                                         | ANZEIGE                                                                                   | LÖSUNG                                                                                                    |
|------|--------------------------------|----------------------------------------------------|-------------------------------------------------------------------------------------------|----------------------------------------------------------------------------------------------------|
| ER02 | INTERN- FEHLER                 | 10 x langsam blin-<br>kend<br>2 x schnell blinkend | Interner Fehler                                                                           | Techniker konsultieren                                                                                                    |
| ER07 | REFERENZWERT<br>NICHT GEFUNDEN | 10 x langsam blin-<br>ken<br>7 x schnell blinken   | Die Motorsteuerung hat<br>den Endschalter nicht<br>erreicht                               | Check if the door has passed<br>the limit switch (limit switch fai-<br>lure) In case of stopping<br>before the limit switch, check<br>possible obstruction and inver-<br>ter parameters (the motor<br>may not reach the set speed). |
| ER09 | MAX. PROG. Zeit                | 10 x langsam blin-<br>kend<br>9 x schnell blinkend | Maximal zugelassener<br>Bewegungszeitraum über-<br>schritten.                             | Programmieren Sie einen kür-<br>zeren Bewegungszeitraum<br>als den maximal ange-<br>gebenen Zeitraum.                                                                                                    |
| ER12 | SCHLIEßLEISTE<br>ERROR         | 1 x langsam blin-<br>kend<br>2 x schnell blinkend  | Schließsicherheitsleiste<br>fehlerhaft                                                    | Anschlüsse der Schließ-<br>sicherheitsleiste überprüfen.                                                                                                    |
| ER13 | ÖFFNUNGSLEISTE<br>ERROR        | 1 x langsam blin-<br>kend<br>3 x schnell blinkend  | Öffnungssicherheitsleiste<br>fehlerhaft                                                   | Überprüfen Sie den<br>Anschluss der Öff-<br>nungssicherheitsleiste.                                                                                                    |
| ER19 | SCHLIEßTEST<br>FEHLER          | 1 x langsam blin-<br>kend<br>3 x schnell blinkend  | Auto-Test Fehler der<br>Schließkontakte                                                   | Überprüfen Sie ob das Gerät<br>in einem einwandfreien<br>Zustand und richtig installiert<br>ist.                                                                                                    |
| ER26 | STOPP                          | 2 x langsam blin-<br>kend<br>6 x schnell blinkend  | Steuerung läuft nicht<br>wegen STOPP oder<br>ENCODER- STOPP                               | Überprüfen Sie ob der<br>STOPP Eingang aktiviert ist.                                                                                                    |
| ER30 | RBAND NICHT<br>VORHANDEN       | 3 x langsam blin-<br>kend<br>10 x schnellblinkend  | Steuerung wurde mit<br>RBAND programmiert<br>aber RBAND existiert nicht<br>mehr.          | Erneut programmieren ohne<br>RBAND oder den zuvor pro-<br>grammierten RBAND wieder<br>anschließen.                                                                                                    |
| ER31 | RBAND NC IN PROG               | 3 x langsam blin-<br>kend<br>1 x schnell blinkend  | Steuerung wurde ohne<br>angeschlossenen RSEC3<br>programmiert                             | RSEC3 anschließen und erneut programmieren.                                                                                                    |
| ER32 | FC NICHT<br>ANGELERNT          | 3 x langsam blin-<br>kend<br>2 x schnell blinkend  | Fehler beim Anlernen der<br>Endlagenschalter                                              | Interne Limitierungsschalter<br>des Motors überprüfen                                                                                                    |
| ER39 | STEUERUNG<br>GESPERRT          | 3 x langsam blin-<br>kend<br>9 x schnell blinkend  | Es wurde versucht einen<br>Programmierungsvorgang<br>auszuführen ohne zu ent-<br>sperren. | Passwort eingeben via V-<br>DPLAY oder VERSUS-PROG<br>um die Steuerung zu ent-<br>sperren.                                                                                                    |
| ER41 | ENCODER FEHLER                 | 4 x langsam blin-<br>kend<br>1 x schnell blinkend  | Kein Absolut-Encoder<br>gefunden oder ENCODER<br>fehlerhaft                               | Anschlüsse des Absolut-<br>Encoders überprüfen                                                                                                    |

| ER43 | FREQ.CONVERTER<br>ERROR | 4 x langsame Blitze<br>3 x schnelle Blitze | Fehler Frequenzumrichter                                                                          | Konfiguration der Fre-<br>quenzumrichterparameter<br>oder Anschlüsse prüfen.                                                                                                    |
|------|-------------------------|--------------------------------------------|---------------------------------------------------------------------------------------------------|----------------------------------------------------------------------------------------------------|
| ER54 | POSITION<br>ÜBERFAHREN  | 4 x langsam blinken<br>6 x schnell blinken | Das Tor hat den End-<br>schalter überfahren (Enco-<br>der Modus)                                  | Überprüfen Sie die Encoder<br>Kommunikation und stellen<br>Sie sicher das es keine Stö-<br>rungen gibt. Stellen Sie sicher<br>das die Abschirmung des<br>Kabels auf den Erdungs-<br>klemmen aufgelegt ist.                  |
| ER55 | ENCODER<br>BLOCKIERT    | 4 x langsam blinken<br>7 x schnell blinken | Die Motorsteuerung hat für<br>mehr als 2 Sekunden kei-<br>nen Impuls vom Encoder<br>empfangen     | Stellen Sie sicher das das Tor<br>nicht blockiert ist und der<br>Encoder korrekt installiert ist.                                                                                                    |
| ER56 | ÜBERLASTET              | 4 x langsam blinken<br>8 x schnell blinken | Die Motorsteuerung hat<br>den Endschalter aufgrund<br>eines Überstroms im<br>Motor nicht erreicht | KPrüfen Sie ob die Ein-<br>gangsspannung korrekt ist<br>und beim Bewegen des Tores<br>nicht abnimmt. Das Tor ist<br>möglicherweise zu schwer für<br>den Motor. Stellen Sie sicher,<br>dass die Tür nicht blockiert<br>wird. |

Ĵ

In Falle eines Sicherheitsfehlers können Sie das Tor durch drücken der Taste

bewegen.

jcmtechnologies 24

## **Technische Daten**

## **Elektrische Parameter**

| Parameter                                   | Werte                                                                          |
|---------------------------------------------|--------------------------------------------------------------------------------|
| Spannungsversorgung                         | 230Vac                                                                         |
| Maximale Motorleistung                      | 230Vac 3~ 0,75kW                                                               |
| Optional Karten (EXPANSION1/EXPANSION2)     | RSEC3, TL-CARD-V                                                               |
| Empfänger Kartenverbindung                  | Motion STICK / DCS RACK                                                        |
| 230V Ausgang                                | Motorbremse und Blinklicht                                                     |
| Spannungsfreie Ausgänge                     | AUF/ZU Türstatus Signale                                                       |
| 24Vac +/- 20% / 24Vdc / 24Vdc TEST Ausgänge | Zubehör Leistungsanschlüsse / Lichtschranken Test (gesamt 700mA)               |
| ENCODER-Eingänge                            | Eingänge für digitale Endlagenschalter mit Encoder<br>Limitierungswahlschalter |
| Auto-ZU Zeitspanne                          | Adjustement from 3s to 180s                                                    |
| Betriebstemperatur                          | -20°C bis 55 °C                                                                |
| IP- Schutzklasse                            | IP55                                                                           |
| Abmessungen                                 | 305 x 225 x 126 mm                                                             |
| Wechselrichter                              | Danfoss FC51                                                                   |

| Notizen |
|---------|
|         |
|         |
|         |
|         |
|         |
|         |
|         |
|         |
|         |
|         |
|         |
|         |
|         |
|         |
|         |
|         |
|         |
|         |
|         |
|         |
|         |
|         |
|         |
|         |
|         |
|         |
|         |
|         |
|         |
|         |
|         |
|         |
|         |
|         |
|         |
|         |
|         |
|         |
|         |

| Notizen |      |      |
|---------|------|------|
|         |      |      |
|         |      |      |
|         |      |      |
|         |      |      |
|         |      |      |
|         |      |      |
|         |      |      |
|         | <br> | <br> |
|         |      |      |
|         |      |      |
|         |      |      |
|         |      |      |
|         |      |      |
|         | <br> | <br> |
|         |      | <br> |
|         |      |      |
|         |      |      |
|         |      |      |
|         |      |      |
|         | <br> | <br> |
|         |      |      |
|         |      |      |
|         |      |      |
|         |      |      |
|         |      |      |
|         | <br> | <br> |
|         | <br> | <br> |
|         |      |      |
|         |      |      |
|         |      |      |
|         |      |      |
|         | <br> | <br> |
|         |      |      |
|         | <br> | <br> |
|         |      |      |
|         |      |      |
|         |      |      |

## Daten

### EU-Konformitätserklärung

Hiermit erklärt **JCM TECHNOLOGIES, SAU**, dass das Produkt **F30** den relevanten grundlegenden Anforderungen der Maschinenrichtlinie 2006/42/EG sowie den Richtlinien 2014/30/EU über elektromagnetische Verträglichkeit und 2014/35/EU über Niederspannung, wann immer seine Verwendung vorgesehen ist, und der RoHS-Richtlinie 2011/65/EU entspricht. Siehe Website https://www.jcm-tech.com/de/klarungen/

JCM TECHNOLOGIES, SAU C/ COSTA D'EN PARATGE, 6B 08500 VIC (BARCELONA) SPANIEN

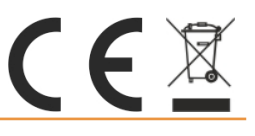